Entourage Yearbooks Princeton Junction NJ, 08550 888-926-6571 www.entourageyearbooks.com

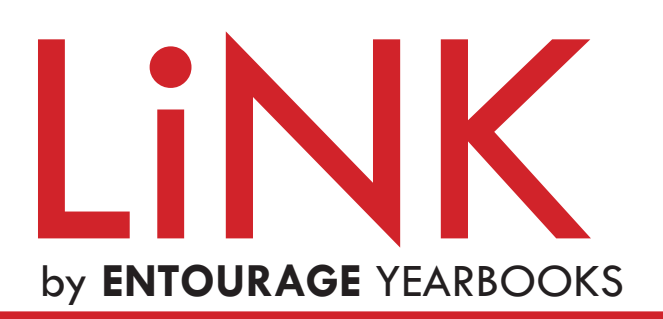

The link between your yearbook and your school community. Link by Entourage Yearbooks is a user friendly website for parents, students, and faculty to interact with the yearbook.

## TEN EASY STEPS TO UPLOAD PHOTOS

- 1. Go to http://link.entourageyearbooks.com
- 2. Register for a new login (if you are a first time visitor)
- 3. Enter your Name, Email, Password and "Submit"
- **4.** Your name will appear on the left side of the homepage in place of the word "Register"
- Search for your school in the search bar and choose your school by the dropdown list that appear when you start typing
- **6.** After you school is chosen from the dropdown list, click "Go To Your School's Link Homepage"
- **7.** Click on the "Upload Your Photos" button
- 8. Choose the category you want to upload photos to, browse your computer, and upload them
- **9.** You can tag people in the photos or add captions at this point, then finalize the upload
- **10.** If you need to upload more photos, click the button at the top to do so

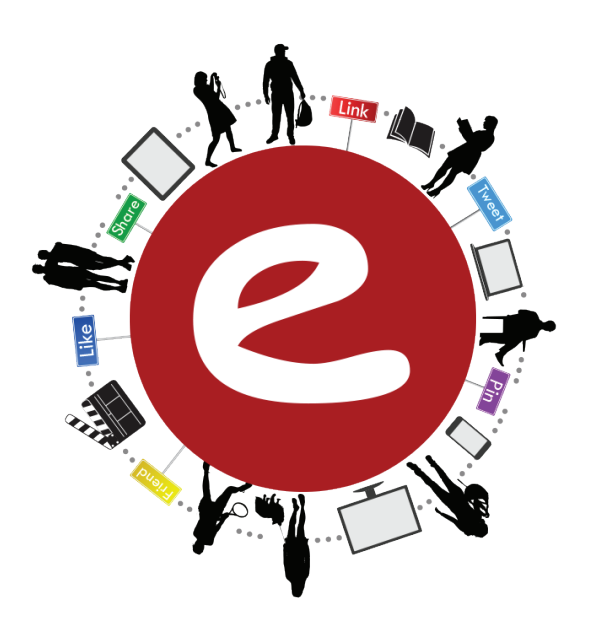

ASK YOUR SCHOOL ABOUT:

ONLINE AD SALES & PURCHASING YEARBOOKS WITH **Link** 

## ENTOURAGE YEARBOOKS SMARTPHONE APP

**3** EASY STEPS TO INSTALL THE APP:

- 1. Go to the app store on your iPhone
- 2. Search for "Entourage Link"
- **3.** Login with the same username and password you used to login to Link

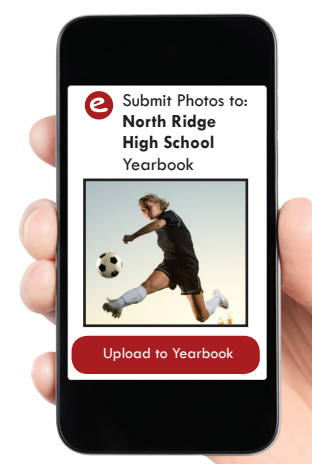